### **Measuring Mode**

After the operating voltage has been connected, the analyzer automatically goes to "Measuring" mode. To call the measuring mode from another operating mode (e.g. Diagnostics, Service): Hold **meas** key depressed (> 2 s).

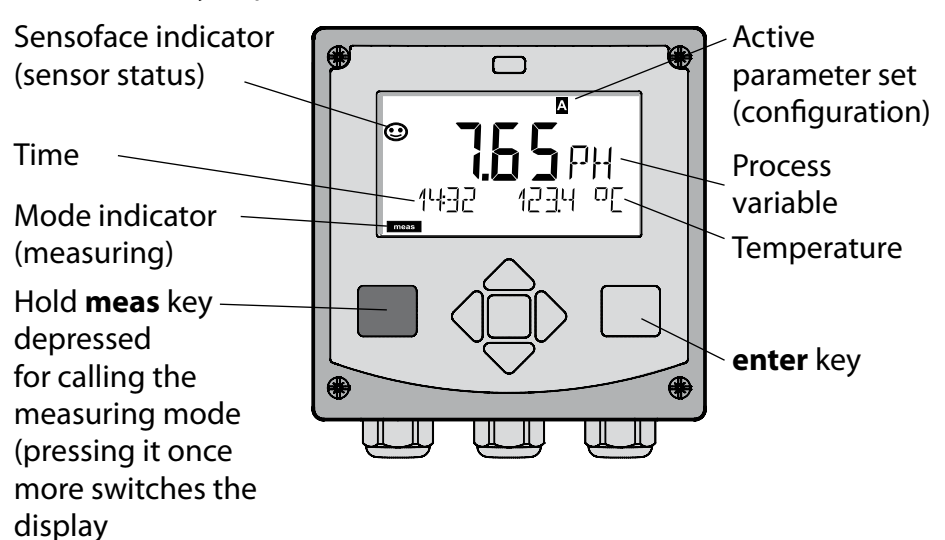

In measuring mode the display indicates:

 Measured value and time (24/12 h AM/PM) as well as temperature in °C or °F (formats selected during configuration)

By pressing the **meas** key in measuring mode you can view the following displays (for approx. 60 sec):

- Measured value and selection of parameter set A/B (if configured)
- Measured value and tag (point of measurement designation – entered during configuration)
- Time and date

Pressing the **enter** key shows the output currents. They are displayed as long as **enter** is held depressed, then the measured-value display will return after 3 sec.

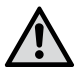

The analyzer must be configured for the respective measurement task!

## Quickstart

#### Keypad

| Key                        | Function                                                                                                    |
|----------------------------|----------------------------------------------------------------------------------------------------|
| meas                       | <ul> <li>Return to last menu level</li> <li>Directly to measuring mode (press &gt; 2 s)</li> </ul>                                                                              |
| info                       | <ul><li>Retrieve information</li><li>Show error messages</li></ul>                                                                                                    |
| enter                      | <ul> <li>Configuration: Confirm entries,<br/>next configuration step</li> <li>Calibration:<br/>Continue program flow</li> <li>Measuring mode: Display output current</li> </ul> |
| Arrow keys<br>up / down    | <ul> <li>Measuring mode: Call menu</li> <li>Menu: Increase/decrease a numeral</li> <li>Menu: Selection</li> </ul>                                                               |
| Arrow keys<br>left / right | <ul> <li>Measuring mode: Call menu</li> <li>Menu: Previous/next menu group</li> <li>Number entry: Move between digits</li> </ul>                                                |

#### Sensocheck, Sensoface Sensor Monitoring

Sensocheck continuously monitors the sensor and its wiring. Sensocheck can be switched on/off (default: off).

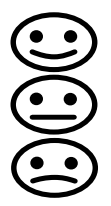

Sensoface provides information on the sensor condition. Asymmetry potential, slope, and response time are evaluated during calibration. The three Sensoface indicators provide the user with information on wear and required maintenance of the sensor.

### To select the operating mode:

- 1) Hold meas key depressed (> 2 s) (measuring mode).
- 2) Press any arrow key: the selection menu appears
- 3) Select operating mode using left / right arrow key
- 4) Press enter to confirm the selected mode

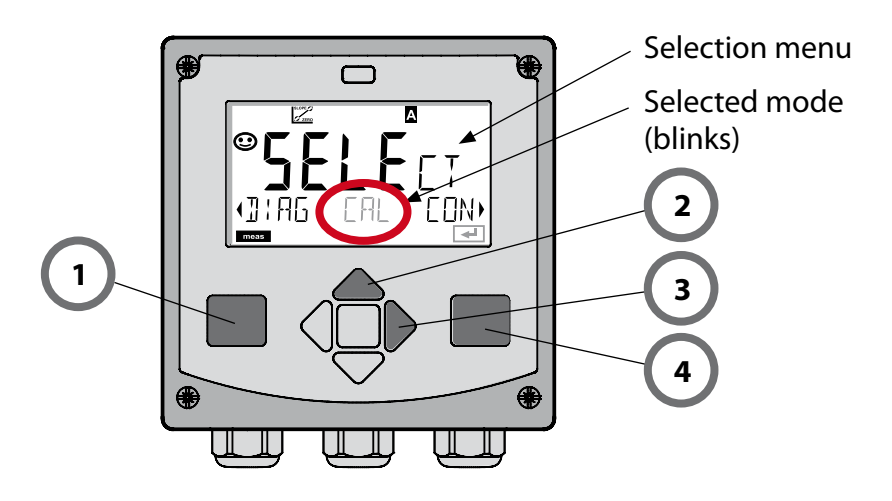

### To enter a value:

- 5) Select numeral: left / right arrow key
- 6) Change numeral: up / down arrow key
- 7) Confirm entry with enter

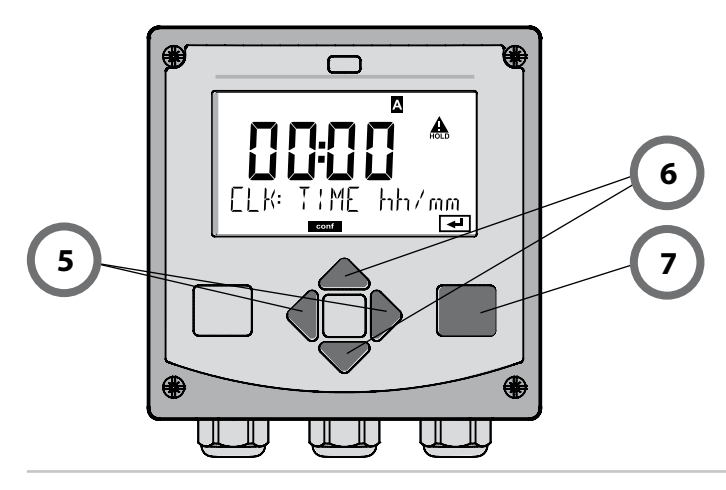

## **Operating Modes / Functions**

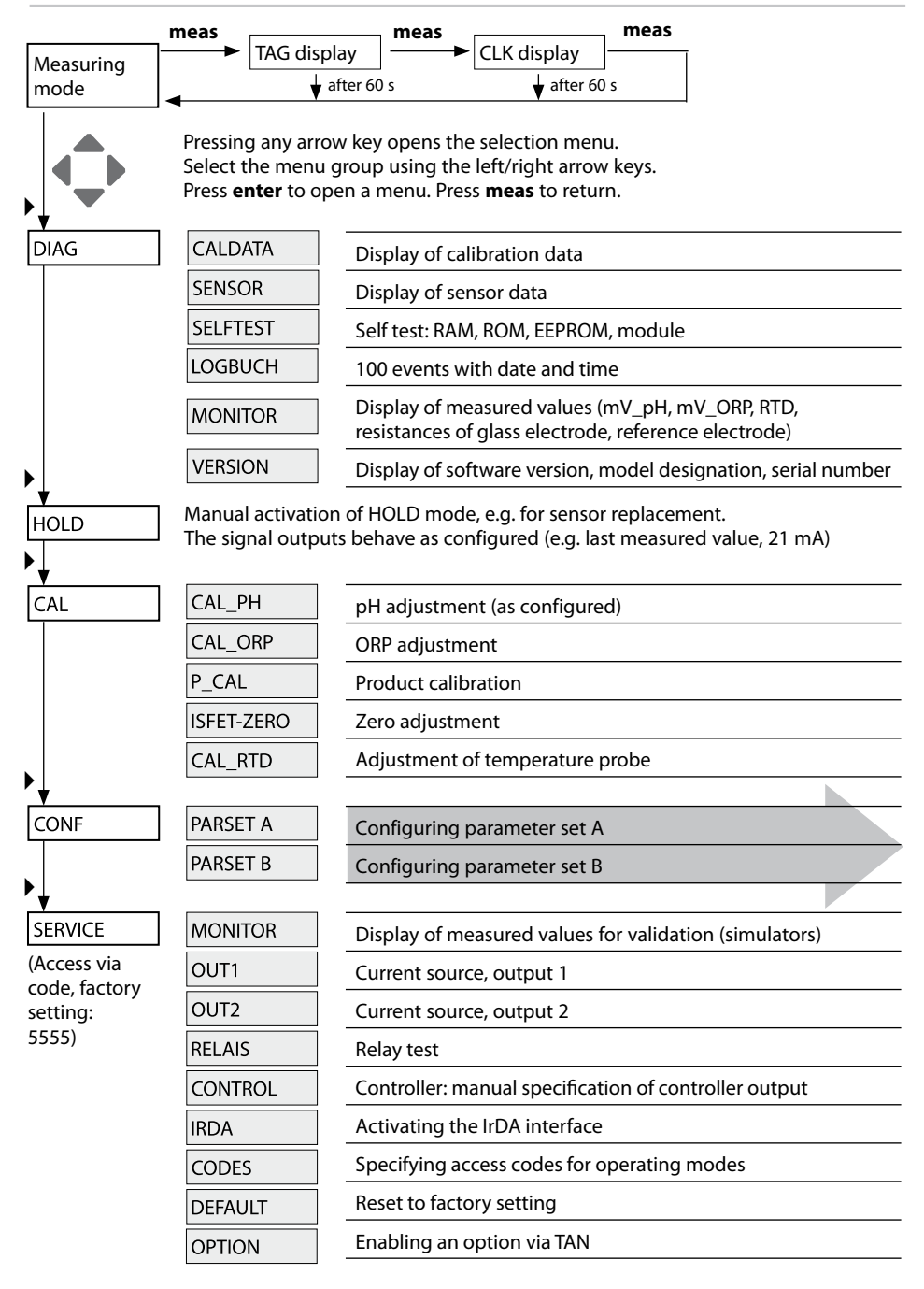

The configuration steps are assigned to different menu groups. With the left/right arrow keys you can jump between the individual menu groups.

Each menu group contains menu items for setting the parameters. Pressing **enter** opens a menu item. The values are edited using the arrow keys. Pressing **enter** confirms/stores the settings.

Return to measurement: Hold **meas** key depressed (> 2 s).

| Select menu<br>group | Menu group           | Code     | Display   | Select menu<br>item |
|----------------------|----------------------|----------|-----------|---------------------|
|                      | Sensor selection     | SNS:     |           | enter               |
|                      |                      | Menu ite | em 1<br>: | anter               |
|                      |                      | Menu ite | •<br>em   | ✓ enter             |
|                      | Current output 1     | OT1:     |           | 🖌 enter             |
| • 🤇                  | Current output 2     | OT2:     |           |                     |
| • 🤇                  | Compensation         | COR:     |           |                     |
| • 🤇                  | Alarm mode           | ALA:     |           | ▶ •                 |
| •                    | Setting the clock    | CLK:     |           |                     |
| • 🤇                  | Point of measurement | TAG:     |           |                     |

# **Automatic Calibration (Calimatic)**

The AUTO calibration mode and the type of temperature detection are selected during **configuration**. Make sure that the buffer solutions used correspond to the configured buffer set. Other buffer solutions, even those with the same nominal values, may demonstrate a different temperature response. This leads to measurement errors.

| Display                | Action                                                                                                    | Remark                                                                                                    |
|------------------------|----------------------------------------------------------------------------------------------------|----------------------------------------------------------------------------------------------------|
|                        | Select Calibration.<br>Proceed with <b>enter.</b>                                                                                                    |                                                                                                    |
|                        | Ready for calibration.<br>Hourglass blinks.<br>Select calibration<br>method: CAL_PH<br>Proceed with <b>enter.</b>                                           | Display (3 sec)<br>Now the device is in<br>HOLD mode.                                                                                                |
|                        | Remove the sensor and<br>temperature probe,<br>clean them, and im-<br>merse them in the first<br>buffer solution (in any<br>order). Start with <b>enter</b> | When manual input<br>of temperature has<br>been configured, the<br>temp value in the<br>display blinks and<br>can be edited using<br>the arrow keys. |
|                        | Buffer recognition.<br>While the "hourglass"<br>icon is blinking, the<br>sensor and temperature<br>probe remain in the first<br>buffer solution.            | The response time<br>of the sensor and<br>temperature probe<br>is considerably<br>reduced when the<br>sensor is first moved<br>about in the buffer   |
| <b>100 *</b><br>Buffer | Butter recognition<br>terminated, the nomi-<br>nal buffer value is<br>displayed, then zero<br>point and temperature.                                        | solution and then held still.                                                                                                    |

# **Automatic Calibration (Calimatic)**

| Display | Action                                                                                                    | Remark                                                                                                    |
|---------|----------------------------------------------------------------------------------------------------|----------------------------------------------------------------------------------------------------|
|         | Stability check.<br>The measured value<br>[mV] is displayed,<br>"CAL2" and "enter" are<br>blinking.<br>Calibration with the first<br>buffer is terminated.<br>Remove the sensor and<br>temp probe from the<br>first buffer solution and<br>rinse them thoroughly.<br><b>Use the arrow keys to<br/>select:</b><br>• END (1-point cal)<br>• CAL2 (2-point cal)<br>• REPEAT<br>Proceed with <b>enter.</b> | Please note:<br>Stability check can<br>be stopped after<br>10 sec (by pressing<br><b>enter</b> ). However, this<br>reduces calibration<br>accuracy. Display for<br>1-point cal:<br>Sensoface is active.<br>End with <b>enter</b> |
|         | 2-point calibration:<br>Immerse sensor and<br>temperature probe in<br>the second buffer solu-<br>tion. Start with <b>enter</b>                                                                                                    | The calibration pro-<br>cess runs as for the<br>first buffer.                                                                                                    |
|         | Retract sensor and<br>temp probe out of<br>second buffer, rinse off,<br>re-install.<br>Proceed with <b>enter.</b>                                                                                                    | The slope and asym-<br>metry potential of<br>the sensor (based on<br>25 °C) are displayed.                                                                                                    |
|         | Use the arrow keys to<br>select:<br>• MEAS (end)<br>• REPEAT<br>Proceed with <b>enter.</b><br>End: HOLD is deacti-<br>vated with delay.                                                                                                    | When 2-point cal is<br>ended:                                                                                                    |

# Product Calibration (pH)

Calibration by sampling (one-point calibration). During product calibration the sensor remains in the process. The measurement process is only interrupted briefly.

#### **Procedure:**

- The sample is measured in the lab or directly on the site using a portable meter. To ensure an exact calibration, the sample temperature should correspond to the measured process temperature. During sampling the device saves the currently measured value and then returns to measuring mode. The "calibration" mode indicator blinks.
- 2) In the second step you enter the measured sample value in the device. From the difference between the stored measured value and entered sample value, the device calculates the new asymmetry potential.

If the sample is invalid, you can take over the value stored during sampling. In that case the old calibration values are stored. Afterwards, you can start a new product calibration.

| Display                                                                                                    | Action                                                                                                    | Remark                                                                          |
|----------------------------------------------------------------------------------------------------|----------------------------------------------------------------------------------------------------|---------------------------------------------------------------------------------|
|                                                                                                    | Select product<br>calibration.<br>Proceed with <b>enter.</b>                                                     | If an invalid code is<br>entered, the device<br>returns to measur-<br>ing mode. |
| PROJUET STEP 1                                                                                                    | Ready for calibration.<br>Hourglass blinks.<br>Select calibration<br>method: P_CAL<br>Proceed with <b>enter.</b> | Display (3 sec)<br>Now the device is in<br>HOLD mode.                           |
| Image: store       Image: store       Image: store <t< th=""><th>Take sample and save<br/>value.<br/>Proceed with <b>enter.</b></th><th>Now the sample can<br/>be measured in the<br/>lab.</th></t<> | Take sample and save<br>value.<br>Proceed with <b>enter.</b>                                                     | Now the sample can<br>be measured in the<br>lab.                                |

## **Product Calibration (pH)**

| Display                         | Action                                                                                                    | Remark                                                                                                    |
|---------------------------------|----------------------------------------------------------------------------------------------------|----------------------------------------------------------------------------------------------------|
|                                 | The device returns to measuring mode.                                                                                                    | From the flashing<br>CAL mode indicator<br>you see that product<br>calibration has not<br>been terminated. |
|                                 | Product calibration<br>step 2:<br>When the sample value<br>has been determined,<br>open the product cali-<br>bration once more<br>(P_CAL). | Display (3 sec)<br>Now the device is in<br>HOLD mode.                                                      |
| A<br>Hq <b>FBH</b><br>BUJAVERJS | The stored value is<br>displayed (blinking) and<br>can be overwritten with<br>the measured sample<br>value.<br>Proceed with <b>enter.</b>  |                                                                                                    |
|                                 | Display of new<br>asymmetry potential<br>(based on 25°C).<br>Sensoface is active.<br>To end calibration:<br>Select MEAS, <b>enter</b>      | To repeat calibra-<br>tion: Select REPEAT,<br>then <b>enter</b>                                            |
| End of calibration              | After end of calibration, t<br>HOLD mode for a short ti                                                                                    | he outputs remain in<br>me.                                                                                |

### **Error Messages**

| Error  | <b>Info text</b><br>(is displayed in case of<br>fault when the Info key is<br>pressed) | Problem<br>Possible causes                                                                                                    |
|--------|----------------------------------------------------------------------------------------|----------------------------------------------------------------------------------------------------|
| ERR 99 | DEVICE FAILURE                                                                         | <b>Error in factory settings</b><br>EEPROM or RAM defective<br>This error message only occurs<br>in the case of a total defect. The<br>device must be repaired and<br>recalibrated at the factory. |
| ERR 98 | CONFIGURATION ERROR                                                                    | Error in configuration or<br>calibration data<br>Configuration or calibration data<br>defective; completely reconfig-<br>ure and recalibrate the device.                                           |
| ERR 97 | NO MODULE INSTALLED                                                                    | <b>No module</b><br>Please have the module<br>replaced in the factory.                                                                                                    |
| ERR 96 | WRONG MODULE                                                                           | Wrong module<br>Please have the module replaced<br>in the factory.                                                                                                    |
| ERR 95 | SYSTEM ERROR                                                                           | <b>System error</b><br>Restart required.<br>If error still persists, send in the<br>device for repair.                                                                                             |
| ERR 01 | NO SENSOR                                                                              | <b>pH sensor *</b><br>Sensor defective<br>Sensor not connected<br>Break in sensor cable                                                                                                    |
| ERR 02 | WRONG SENSOR                                                                           | Wrong sensor *                                                                                                    |
| ERR 03 | CANCELED SENSOR                                                                        | Sensor devaluated *                                                                                                    |

# **Error Messages**

| Error          | <b>Info text</b><br>(is displayed in case of<br>fault when the Info key is<br>pressed) | Problem<br>Possible causes                               |
|----------------|----------------------------------------------------------------------------------------|----------------------------------------------------------|
| ERR 04         | SENSOR FAILURE                                                                         | Failure in sensor *                                      |
| ERR 05         | CAL DATA                                                                               | Error in cal data *                                      |
| ERR 10         | ORP RANGE                                                                              | ORP display range<br>exceeded<br>< -1999 mV or > 1999 mV |
| ERR 11         | PH RANGE                                                                               | pH display range<br>exceeded<br>< -2 or > 16             |
| ERR 12         | MV RANGE                                                                               | mV range                                                 |
| ERR 13         | TEMPERATURE RANGE                                                                      | Temperature range violation                              |
| ERR 15         | SENSOCHECK GLASS-EL                                                                    | Sensocheck glass                                         |
| ERR 16         | SENSOCHECK REF-EL                                                                      | Sensocheck ref.                                          |
| ERR 60         | OUTPUT LOAD                                                                            | Load error                                               |
| ERR 61         | OUTPUT 1 TOO LOW                                                                       | <b>Output current 1</b><br>< 0 (3.8) mA                  |
| ERR 62         | OUTPUT 1 TOO HIGH                                                                      | Output current 1<br>> 20.5 mA                            |
| ERR 63         | OUTPUT 2 TOO LOW                                                                       | <b>Output current 2</b><br>< 0 (3.8) mA                  |
| ERR 64         | OUTPUT 2 TOO HIGH                                                                      | Output current 2<br>> 20.5 mA                            |
| ERR 69         | TEMP. OUTSIDE TABLE                                                                    | <b>Temperature</b> value outside table                   |
| ERR 100<br>255 | VOID PARAMETER                                                                         | Invalid parameter                                        |

\*) ISM<sup>®</sup> sensors